# **Configure AP Packet Capture on Catalyst 9800** Wireless Controllers

## Contents

| Introduction           |
|------------------------|
| Prerequisites          |
| Requirements           |
| Components Used        |
| Background Information |
| Configuration          |
| Network Diagram        |
| Configurations         |
| <u>Verify</u>          |
| Troubleshoot           |

### Introduction

This document describes how to use the Access Point (AP) Packet Capture feature.

## Prerequisites

### Requirements

Cisco recommends that you have knowledge of these topics:

- Command Line Interface (CLI) or Graphic User Interface (GUI) access to the wireless controllers.
- FTP server
- .pcap files

### **Components Used**

- 9800 WLC v16.10
- AP 3700
- FTP server

The information in this document was created from the devices in a specific lab environment. All of the devices used in this document started with a cleared (default) configuration. If your network is live, ensure that you understand the potential impact of any command.

## **Background Information**

Feature is only available for Cisco IOS® APs (like AP 3702) and is therefore deprecated after Cisco IOS® XE version 17.3.

This solution is superseded by Intelligent Capture with Cisco DNA Center (DNAC), or as an alternative by

setting the AP to sniffer mode.

AP Packet Capture feature allows you to perform packet captures over the air with little effort. When the feature is enabled, a copy of all the specified wireless packets and frames sent and received from/to APs from/to a specific wireless mac address over the air, is forwarded to a File Transfer Protocol(FTP) server, where you can download it as .pcap file and open it with your preferred packet analysis tool.

Once the packet capture is started, the AP where the client is associated to, creates a new .pcap file on the FTP server (ensure the username specified for FTP log in has write rights). If the client roams, the new AP creates a new .pcap file on the FTP server. If the client moves between Service Set Identifiers (SSIDs), the AP does keep the packet capture alive so you can see all the management frames when the client associates to the new SSID.

If you make the capture on an open SSID (no security), you are able to see content of the data packets, but if the client is associated to a secured SSID (a password protected SSID or 802.1x security), then the data portion of the data packets is encrypted and cannot be seen in clear text.

## Configuration

### **Network Diagram**

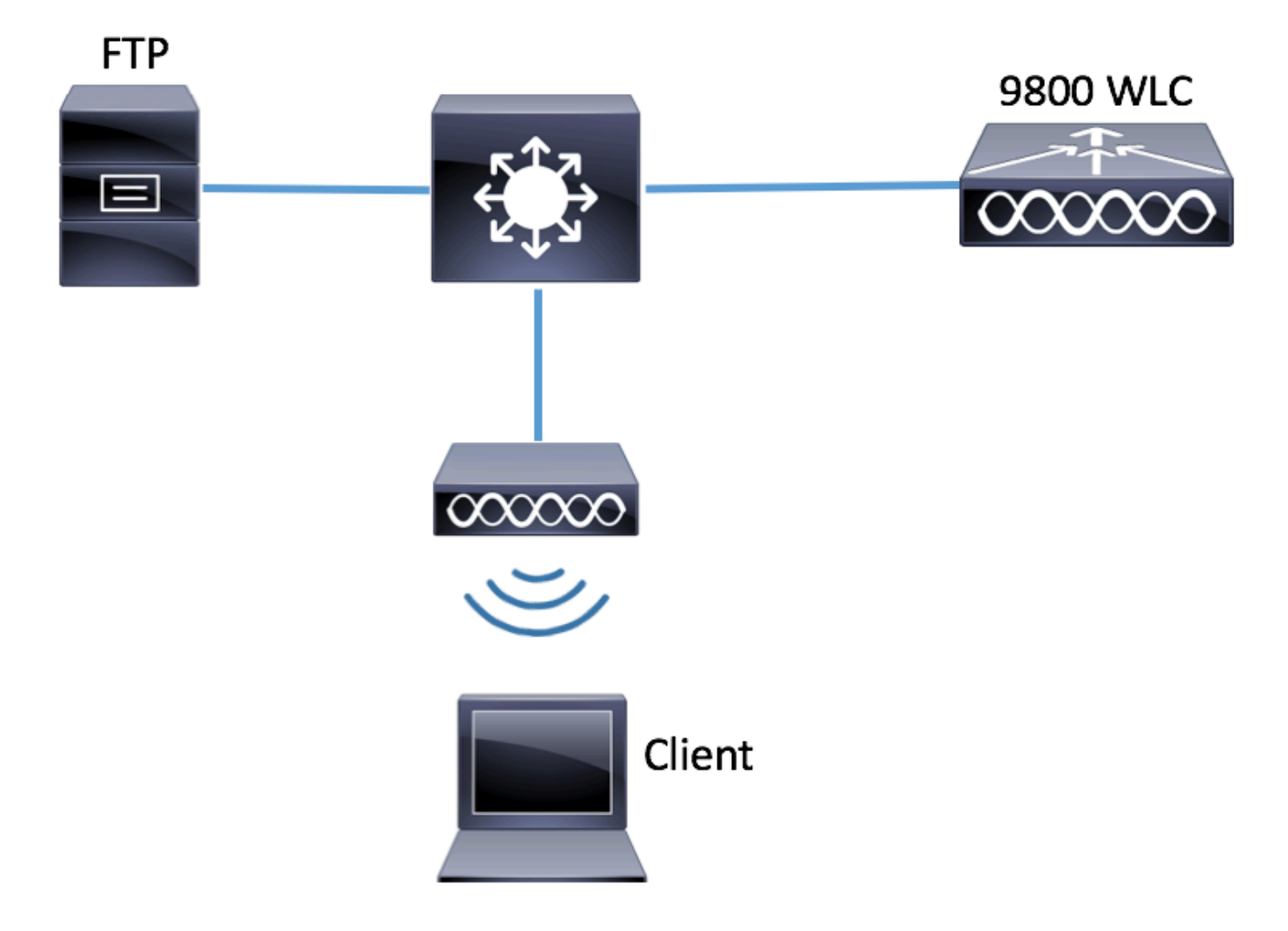

#### Configurations

Prior to the configuration, check which would be the APs to which the wireless client could connect.

Step 1. Verify the current Site tag associated to the APs that the wireless client could use to connect.

GUI:

Navigate to **Configuration > Wireless > Access Points**.

| Q Search Menu Items | Access Po | Access Points             |                |              |                   |                       |                        |                      |                 |
|---------------------|-----------|---------------------------|----------------|--------------|-------------------|-----------------------|------------------------|----------------------|-----------------|
| 🔜 Dashboard         | 💙 All Ac  | cess Point                | S              |              |                   |                       |                        |                      |                 |
| Monitoring >        | AP Name " | Number of AP(s): 1        |                |              |                   |                       |                        |                      |                 |
| Configuration >     | AP ~      |                           | Base v         |              |                   |                       |                        |                      |                 |
| () Administration > | Name<br>▲ | AP ~<br>Model             | Radio<br>MAC   | AP ~<br>Mode | Admin ~<br>Status | Operation ~<br>Status | Policy ~<br>Tag        | Site v<br>Tag        | RF<br>Tag       |
| X Troubleshooting   | 3702-02   | AIR-<br>CAP3702I-<br>A-K9 | f07f.06ee.f590 | Local        | Enabled           | Registered            | default-<br>policy-tag | default-<br>site-tag | defau<br>rf-tag |

CLI:

<#root>

# show ap tag summary | inc 3702-02

3702-02 f07f.06e1.9ea0

default-site-tag

default-policy-tag default-rf-tag No Default

Step 2. Check the AP Join Profile associated to that Site Tag.

GUI:

Navigate to **Configuration > Tags & Profiles > Tags > Site > Site Tag Name**.

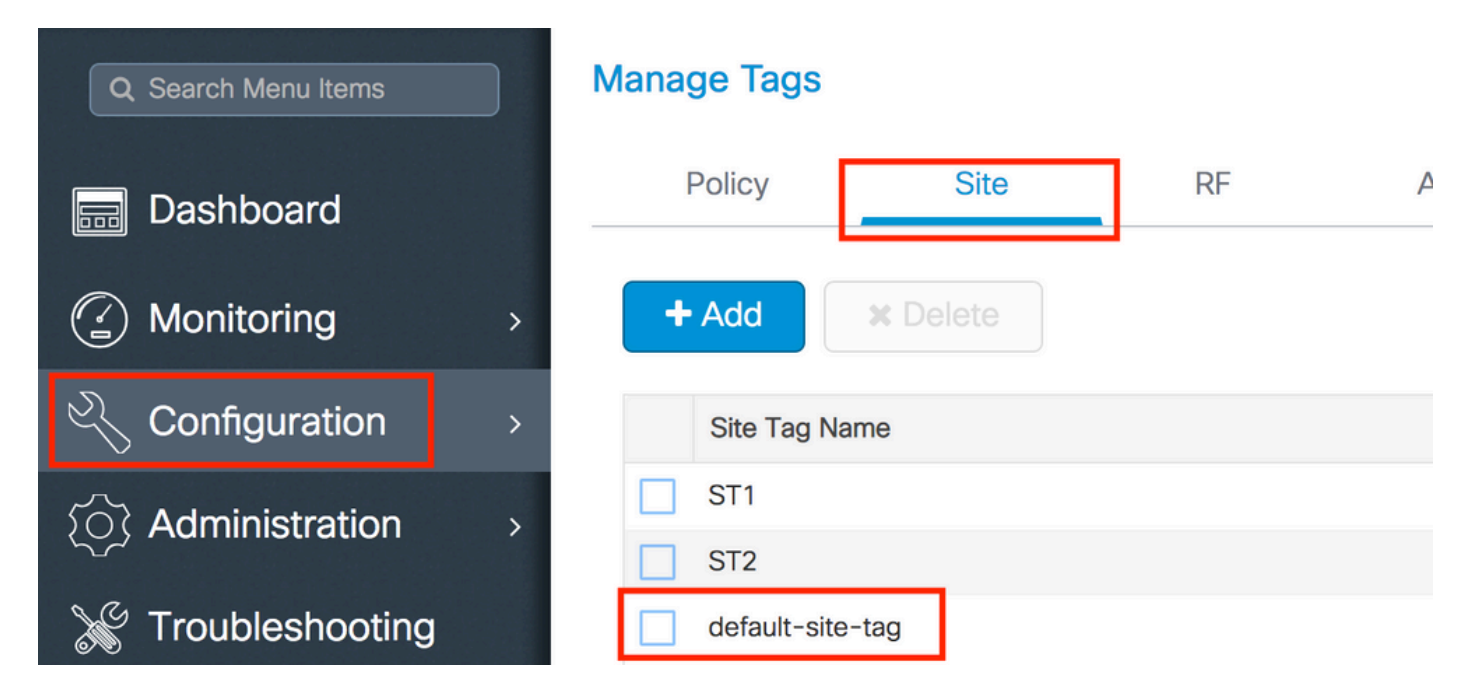

Take note of the AP Join Profile associated.

|    | Edit Site Tag      |                    |
|----|--------------------|--------------------|
|    | Name*              | default-site-tag   |
|    | Description        | default site tag   |
| 3  | AP Join Profile    | default-ap-profile |
|    | Control Plane Name |                    |
|    | Enable Local Site  |                    |
| CL | I:                 |                    |

<#root>

# show wireless tag site detailed default-site-tag

```
Site Tag Name : default-site-tag
Description : default site tag
------AP Profile :
default-ap-profile
Local-site : Yes
Image Download Profile: default-me-image-download-profile
```

Step 3. Add the Packet Capture settings on the AP Join profile.

GUI:

Navigate to Configuration > Tags & Profiles > AP Join > AP Join Profile Name > AP > Packet Capture and add a new AP Packet Capture Profile.

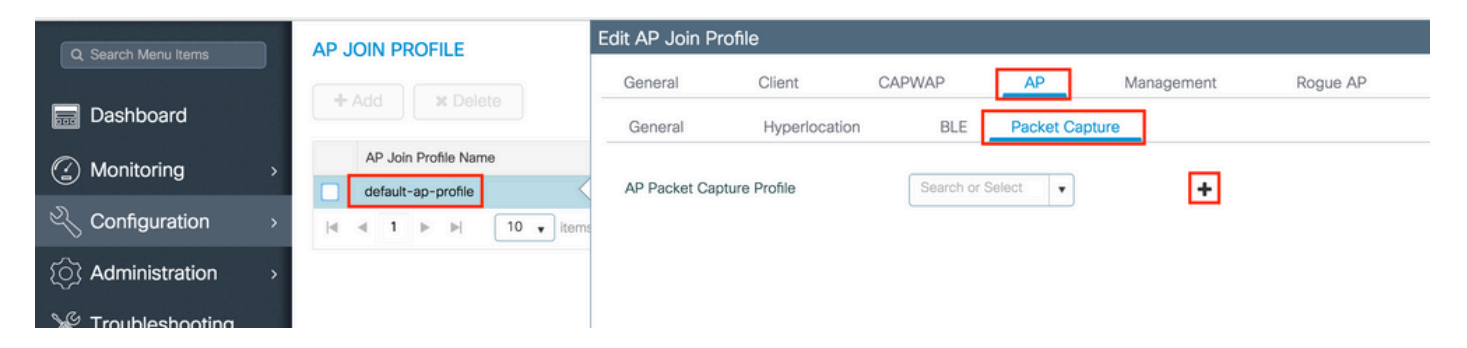

Select a Name for the Packet Capture Profile, and enter the FTP server details to which the APs send the packet capture. Also, ensure you select the kind of packets that you want to monitor.

Buffer Size = 1024-4096

Duration = 1-60

|            | Capture-all       | Packet Classifier    | 'S           |
|------------|-------------------|----------------------|--------------|
| tion       | Enter Description | 802.11 Control       |              |
| (KB)*      | 2048              | 802.11<br>Management |              |
| nin)*      | 10                | 802.11 Data          |              |
| ngth       | 0                 | Dot1x                | $\checkmark$ |
| ails       |                   | ARP                  |              |
|            |                   | IAPP                 | $\checkmark$ |
| IP         | 172.16.0.6        | IP                   |              |
| ath        | /home/backup      | Broadcast            |              |
| ime        | backup            | Multicast            |              |
| ord        |                   | ТСР                  |              |
|            |                   |                      |              |
| sword Type | clear 🔻           | TCP Port             | 0            |
|            |                   | UDP                  |              |
|            |                   | UDP Port             | 0            |
| Cancel     |                   |                      | ~            |

#### Once the Capture profile is saved, click Update & Apply to Device.

| Cancel      |            |      | Update & Apply to Device |
|-------------|------------|------|--------------------------|
| Server IP   | 172.16.0.6 | IAPP |                          |
| FTP Details |            | ARP  |                          |

CLI:

- # config t
  # wireless profile ap packet-capture Capture-all
  # classifier arp
  # classifier broadcast
  # classifier data
  # classifier dot1x
  # classifier iapp
- # classifier ip

```
# classifier tcp
# ftp password 0 backup
# ftp path /home/backup
# ftp serverip 172.16.0.6
# ftp username backup
# exit
# ap profile default-ap-profile
# packet-capture Capture-all
# end
# show wireless profile ap packet-capture detailed Capture-all
Profile Name : Capture-all
Description :
_____
Buffer Size : 2048 KB
Capture Duration : 10 Minutes
Truncate Length : packet length
FTP Server IP: 172.16.0.6FTP path: /home/backupFTP Username: backup
Packet Classifiers
  802.11 Control : Enabled
  802.11 Mgmt: Enabled802.11 Data: EnabledDot1x: Enabled
 Dotlx : Enabled
ARP : Enabled
IAPP : Enabled
IP : Enabled
TCP : Enabled
TCP port : all
UDP : Disabled
  UDP port
                   : all
  UDP port : all
Broadcast : Enabled
Multicast : Disabled
```

Step 4. Ensure that the wireless client that you want to monitor is already associated to any of the SSIDs and to one of the APs that has assigned the Tag where the AP join profile with the packet capture settings were assigned, otherwise the capture cannot be started.

**Tip**: If you wish to troubleshoot the reason why a client is not able to connect to an SSID, then you could connect to an SSID that works fine and then roam to the failing SSID, the capture follows the client and captures all its activity.

GUI:

Navigate to Monitoring > Wireless > Clients.

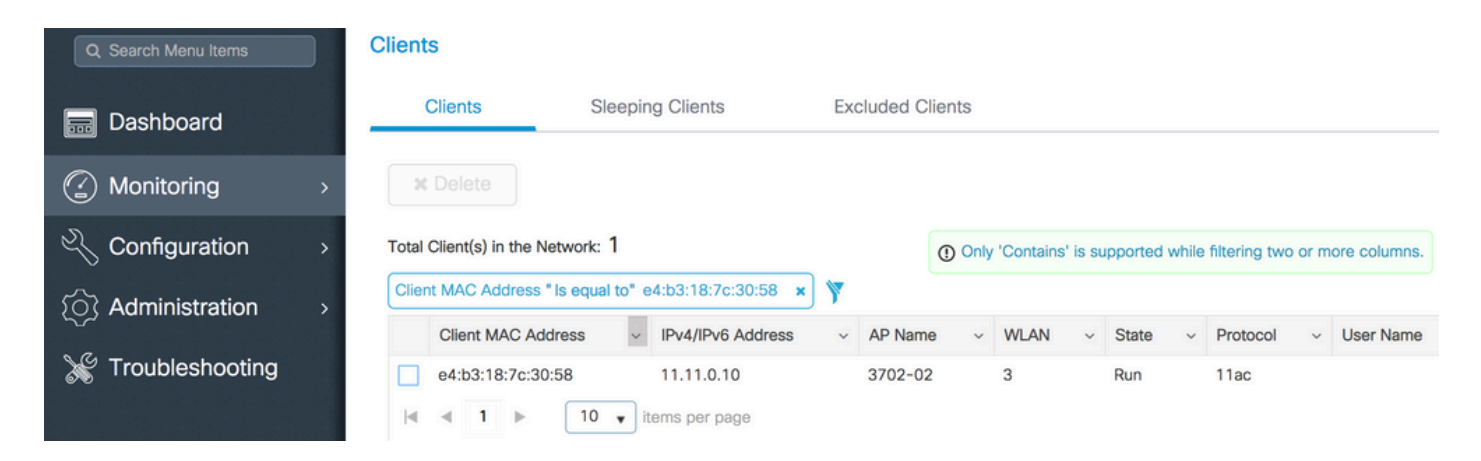

#### CLI:

#### <#root>

# show wireless client summary | inc e4b3.187c.3058

e4b3.187c.3058 3702-02 3 Run 11ac

Step 5. Start the Capture.

GUI:

Navigate to **Troubleshooting > AP Packet Capture**.

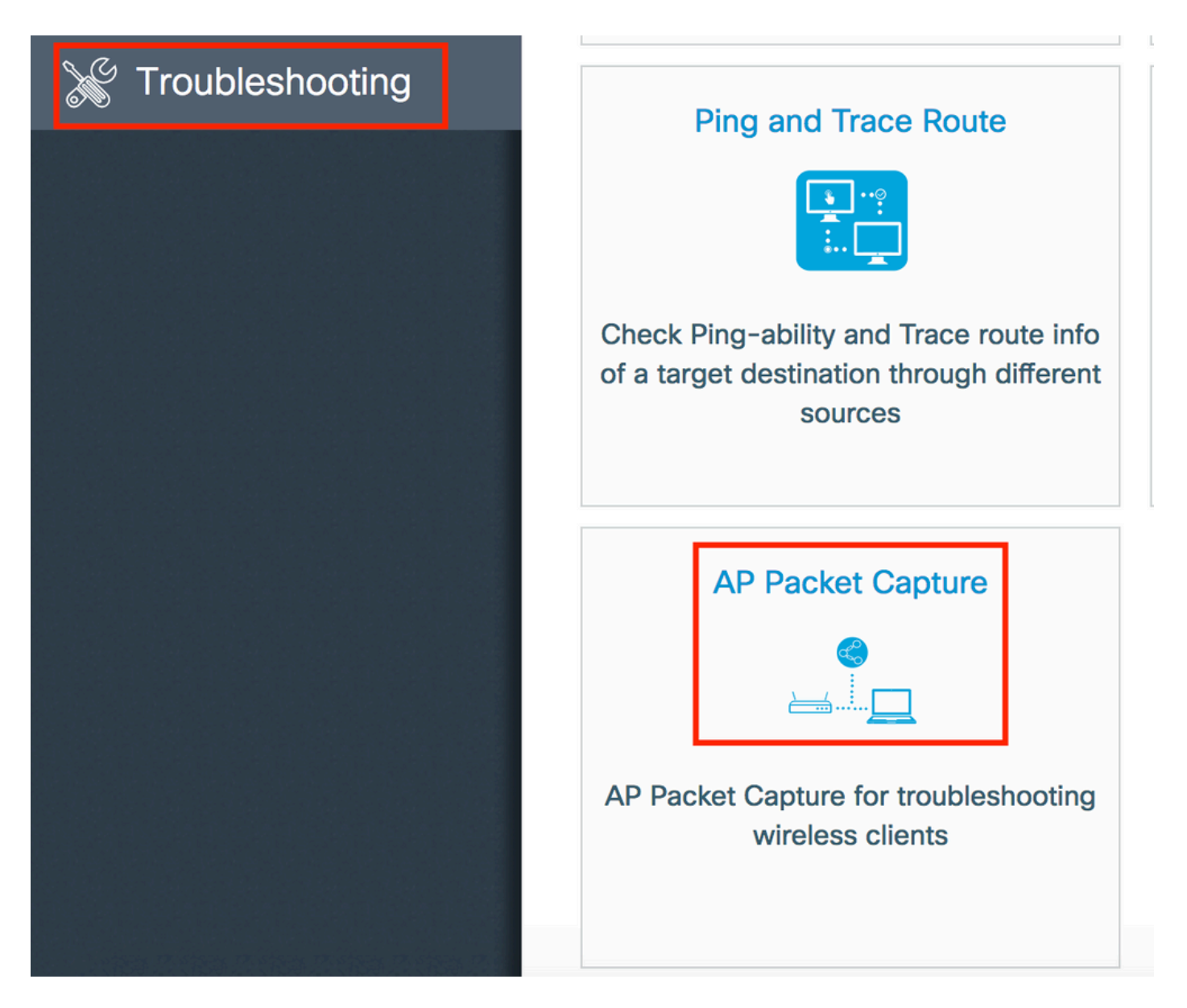

Enter the mac address of the client that you want to monitor and select the **Capture Mode**. Auto means that every AP to which the wireless client connects, creates a new .pcap file automatically. Static lets you choose one specific AP to monitor the wireless client.

Start the capture with Start.

| Q Search Menu Items | Troubleshooting : AP Packet Capture<br>← Back to TroubleShooting Menu |
|---------------------|-----------------------------------------------------------------------|
| Dashboard           | Start Packet Capture                                                  |
| Monitoring >        | Client MAC Address*                                                   |
| Configuration >     |                                                                       |
| () Administration > | ✓ Start                                                               |
| 💥 Troubleshooting   |                                                                       |
|                     | Currently Active Packet Capture Sessions                              |
|                     | Client MAC Address v AP MAC Address v Mode                            |
|                     | I I I II III III III IIII IIIIIIIIIII                                 |

Then, you can see the current state of the capture:

| C  | urrently Active Packet | t Capture Se | essions           |   |        |               |        |                  |        |                        |
|----|------------------------|--------------|-------------------|---|--------|---------------|--------|------------------|--------|------------------------|
|    | Client MAC Address     | ~            | AP MAC Address    | ~ | Mode v | Capture State | $\sim$ | Site Tag Name    | $\sim$ | Stop AP Packet Capture |
|    | e4:b3:18:7c:30:58      |              | f0:7f:06:ee:f5:90 |   | Auto   | Idle          |        | default-site-tag |        | Stop                   |
| 14 | ∢ 1 ⊨ ⊨                | 10 🔹 iter    | ms per page       |   |        |               |        |                  |        | 1 - 1 of 1 items       |

### CLI:

# ap packet-capture start <E4B3.187C.3058> auto

#### Step 6. Stop the capture.

Once the desired behavior has been captured, stop the capture either by GUI or CLI:

#### GUI:

| Cu | rrently Active Packet | Capture Se | ssions            |        |      |        |               |   |                  |    |                        |
|----|-----------------------|------------|-------------------|--------|------|--------|---------------|---|------------------|----|------------------------|
|    | Client MAC Address    | ~          | AP MAC Address    | $\sim$ | Mode | $\sim$ | Capture State | ~ | Site Tag Name    | ×. | Stop AP Packet Capture |
|    | e4:b3:18:7c:30:58     |            | f0:7f:06:ee:f5:90 |        | Auto |        | Idle          |   | default-site-tag |    | Stop                   |
| ₫  | ≪ 1 ⊩ ⊩               | 10 🔻 iten  | ns per page       |        |      |        |               |   |                  |    | 1 - 1 of 1 items       |

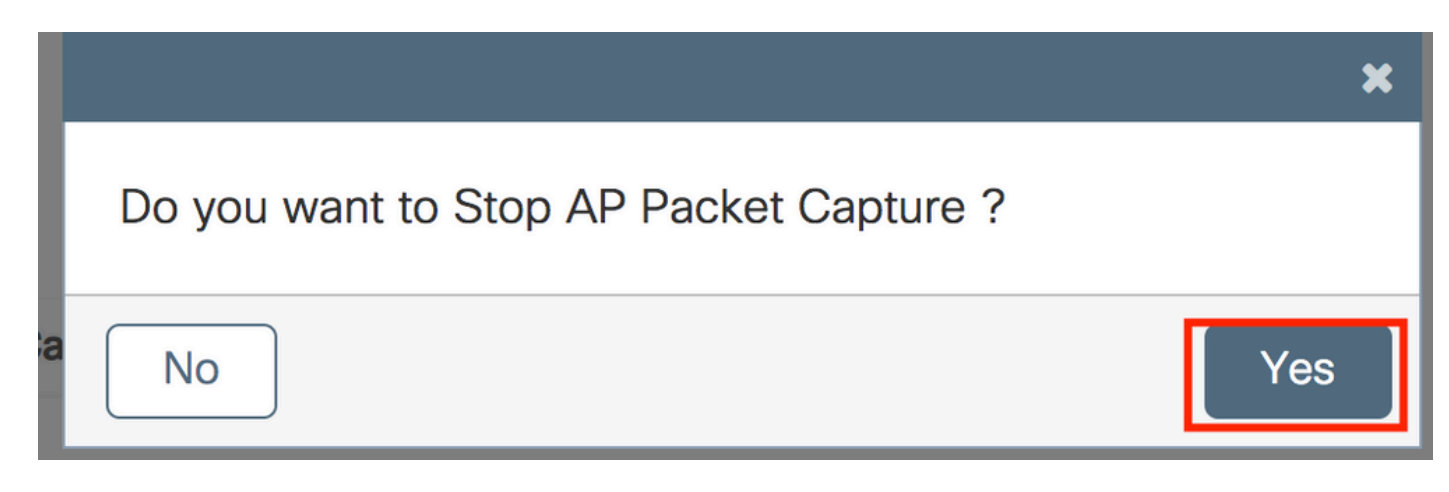

CLI:

```
# ap packet-capture stop <E4B3.187C.3058> all
```

Step 7. Collect the .pcap file from the FTP server.

You must find a file with a name as <ap-name><9800-wlc-name>-<##-file><day><month><year>\_<hour><minute><second>.pcap.

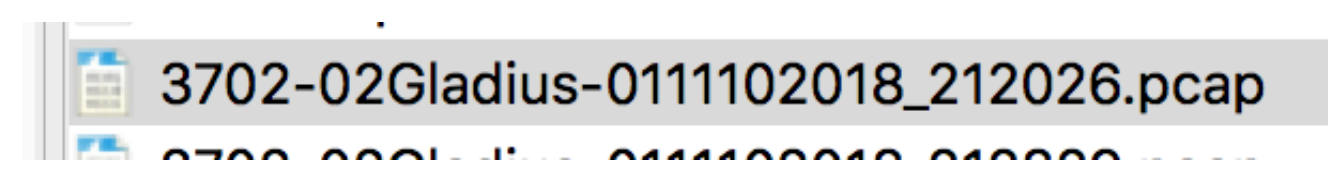

Step 8. You can open the file with your preferred packet analysis tool.

| ••     | •                           |                 | 3702-02Gladius-0111102018 | 3_212026.pcap |                 |
|--------|-----------------------------|-----------------|---------------------------|---------------|-----------------|
|        | ۹ 🖸 🗶 🗋 🔳 🎯 🧕               | 🔶 🏓 🖀 有 👱       |                           | I             |                 |
| 📕 wlar | a.addr == E4:B3:18:7C:30:58 |                 |                           |               |                 |
| No.    | Time Source MAC             | Destination MAC | Source                    | Destination   | Info            |
|        | 223 16:21:16.603957         |                 | 11.11.0.10                | 11.11.0.1     | Echo (ping) rea |
|        | 224 16:21:16.603957         |                 | 11.11.0.1                 | 11.11.0.10    | Echo (ping) rep |
|        | 233 16:21:17.615950         |                 | 11.11.0.10                | 11.11.0.1     | Echo (ping) rea |
|        | 234 16:21:17.615950         |                 | 11.11.0.1                 | 11.11.0.10    | Echo (ping) rep |
|        | 235 16:21:18.639951         |                 | 11.11.0.10                | 11.11.0.1     | Echo (ping) rea |
|        | 236 16:21:18.639951         |                 | 11.11.0.1                 | 11.11.0.10    | Echo (ping) rep |
|        | 237 16:21:19.455970         |                 | 10.88.173.49              | 11.11.0.10    | Application Dat |
|        | 238 16:21:19.459967         |                 | 11.11.0.10                | 10.88.173.49  | Destination un  |
|        | 239 16:21:19.663951         |                 | 11.11.0.10                | 11.11.0.1     | Echo (ping) rea |
|        | 240 16:21:19.663951         |                 | 11.11.0.1                 | 11.11.0.10    | Echo (ping) rep |
|        | 241 16:21:20.507969         |                 | 10.88.173.49              | 11.11.0.10    | Application Dat |
|        | 242 16:21:20.507969         |                 | 11.11.0.10                | 10.88.173.49  | Destination un  |

## Verify

You can use these commands to verify the configuration of the packet capture feature.

```
# show ap status packet-capture
Number of Clients with packet capture started : 1
```

| Client MAC     | Duration(secs) | Site tag name    | Capture Mode |
|----------------|----------------|------------------|--------------|
| e4b3.187c.3058 | 600            | default-site-tag | auto         |

# show ap status packet-capture detailed e4b3.187c.3058

Client MAC Address : e4b3.187c.3058 Packet Capture Mode : auto Capture Duration : 600 seconds Packet Capture Site : default-site-tag

Access Points with status AP Name AP MAC Addr Status APf07f.06e1.9ea0 f07f.06ee.f590 Started

### Troubleshoot

Use these steps to troubleshoot this feature:

Step 1. Enable debug condition.

# set platform software trace wireless chassis active RO wncmgrd all-modules debug

Step 2. Reproduce the behavior.

Step 3. Check the current controller time to be able to track the logs in time.

# show clock

Step 4. Collect the logs.

# show logging process wncmgrd internal | inc ap-packet-capture

Step 5. Set back the logs condition to defaults.

# set platform software trace wireless chassis active R0 wncmgrd all-modules notice

**Note**: It is very important that after a troubleshooting session, you set back the logs levels to avoid the

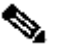

 $\mathbf{N}$  generation of unnecessary logs.